# 三维 M6 机翼网格并行加密

### 1 算例概述

M6 机翼,风雷软件[1,2]非结构网格并行加密。

该算例只验证非结构网格并行加密功能,查看网格加密效果,不

进行流场计算。

测试环境:4核并行。

- [1].赵钟,等. 通用 CFD 软件 PHengLEI 设计[J]. 计算机工程与科学, 2020, 42(2): 210-219. (Zhao Z, et al. Design of general CFD software PHengLEI [J]. Computer Engineering & Science, 2020, 42(2): 210-219. (in Chinese))
- [2]. 赵钟,等.适用于任意网格的大规模并行 CFD 计算框架 PHengLEI[J]. 计算机学报, 2018, 42(11): 2368-2383. (Zhao Z, et al. PHengLEI: A Large Scale Parallel CFD Framework for Arbitrary Grids [J]. Chinese Journal of Computers, 2018, 42(11): 2368-2383. (in Chinese))
- 2 计算条件

无。

3 计算网格

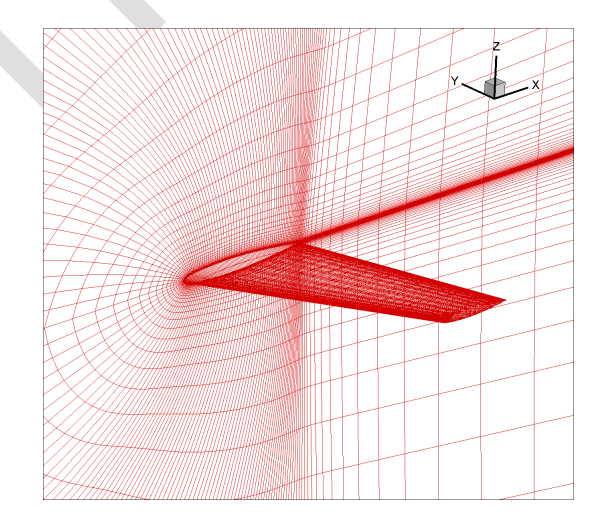

加密前 M6 机翼网格, 网格单元总数 294912。

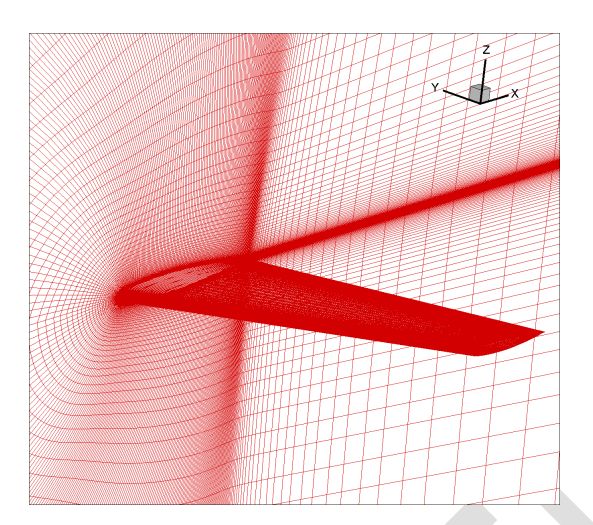

加密后 M6 机翼网格,网格单元总数 2359300。

## 4 参数设置

4.1 网格转换

网格转换: key.hypara + grid\_para.hypara

命令:在可执行程序位置 shift+鼠标右键点击"在此处打开命令窗口"

输入 mpiexec -n 1 ./ PHengLEIv3d0.exe 进行网格转换

| 文件               | 参数                    | 值                        | 备注       |
|------------------|-----------------------|--------------------------|----------|
|                  | ndim                  | 3                        | 空间维数     |
| kay hunana       | nparafile             | 1                        | 参数文件个数   |
| кеу.пурага       | nsimutask             | 1                        | 参数类型     |
|                  | string parafilename = | "./bin/grid_para.hypara" | 相应参数文件路径 |
| grid_para.hypara | int gridtype          | 0                        | 网格类型     |
|                  | axisup                | 1                        | 坐标方向     |
|                  | int from_gtype        | 2                        | 输入网格类型   |
|                  | string from_gfile     | "./grid/M6_unstr.cgns"   | 指定输入网格路径 |
|                  | string out_gfile      | "./grid/M6_unstr.fts"    | 指定输出网格路径 |

网格转换完成后, grid 文件夹会生成转换后的 M6\_unstr\_0.fts 的.fts

#### 格式的网格文件,如图1所示

| M6_unstr.cgns       | 2020/11/20 17:28 | CGNS 文件   | 26,387 KB |
|---------------------|------------------|-----------|-----------|
| 🗋 M6_unstr_0.bcmesh | 2022/6/8 20:01   | BCMESH 文件 | 911 KB    |
| 🗋 M6_unstr_0.bcname | 2022/6/8 20:01   | BCNAME 文件 | 1 KB      |
| 🗋 M6_unstr_0.fts    | 2022/6/8 20:01   | FTS 文件    | 42,354 KB |

图1网格转换结果

#### 4.2 网格分区

网格转换: key.hypara + partition.hypara

命令:在可执行程序位置 shift+鼠标右键点击"在此处打开命令窗口"

| 文件               | 参数                         | 值                        | 备注      |
|------------------|----------------------------|--------------------------|---------|
|                  | ndim                       | 3                        | 空间维数    |
|                  | nparafile                  | 1                        | 参数文件个数  |
| key.hypara       | nsimutask                  | 3                        | 参数类型    |
|                  | string parafilename =      | "./bin/partition.hypara" | 相应参数文件路 |
|                  |                            |                          | 径       |
|                  | int pgridtype              | 0                        | 网格类型    |
|                  | int macproc                | 4                        | 分区数     |
|                  | string original_grid_file  | "./grid/M6_unstr.fts"    | 分区前网格文件 |
| partition.hypara |                            |                          | 路径      |
|                  | string partition_grid_file | "./grid/M6_unstr4.fts    | 分区前网格文件 |
|                  |                            | "                        | 路径      |
|                  | int numberOfMultigrid      | 1                        | 多重计算分区  |

输入 mpiexec -n 1 ./ PHengLEIv3d0.exe 进行网格分区

网格分区完成后, grid 文件夹会生成转换后的 M6\_unstr\_\_4\_0.fts

的.fts 格式的网格文件, 如图 2 所示

| M6_unstr.cgns      | 2020/11/20 17:28 | CGNS 文件   | 26,387 KB      |
|--------------------|------------------|-----------|----------------|
| 🗋 M6_unstr_4_0.fts | 2022/6/8 20:21   | FTS 文件    | 43,886 KB      |
| M6_unstr_0.bcmesh  | 2022/6/8 20:01   | BCMESH 文件 | 911 <b>K</b> B |
| M6_unstr_0.bcname  | 2022/6/8 20:01   | BCNAME 文件 | 1 <b>K</b> B   |
| M6_unstr_0.fts     | 2022/6/8 20:01   | FTS 文件    | 42,354 KB      |

图 2 网格分区结果

key.hypara + grid\_refine\_para.hypara

针对并行加密: 在 key.hypara 中设置 nsimutask=1, 但参数文件需设置为 grid\_refine\_para.hypara

命令:在可执行程序位置 shift+鼠标右键点击"在此处打开命令窗口"

| 文件                          | 参 数                   | 值                                  | 备注             |
|-----------------------------|-----------------------|------------------------------------|----------------|
|                             | ndim                  | 3                                  | 空间维数           |
|                             | nparafile             | 1                                  | 参数文件个数         |
| key.hypara                  | nsimutask             | 1                                  | 参数类型           |
|                             | string parafilename = | "./bin/grid_refine                 | 并行加密参数文件路      |
|                             |                       | _para.hypara"                      | 径              |
| grid_refine_par<br>a.hypara | int gridtype          | 0                                  | 网格类型           |
|                             | int gridobj           | 2                                  | 网格操作任务类型       |
|                             | int anisoRefine       | 0                                  | 是否采用各向异性加<br>密 |
|                             | string from_gfile     | "./grid/M6_unstr<br>4.fts"         | 指定输入网格路径       |
|                             | string out_gfile      | "./grid/M6_unstr<br>_refined4.fts" | 指定输出网格路径       |

输入 mpiexec -n 4 ./ PHengLEIv3d0.exe 进行网格并行加密

网格并行加密完成后,grid 文件夹会生成并行加密后 M6\_unstr\_refined\_4\_0.fts 、 M6\_unstr\_refined\_4\_1.fts 、

M6\_unstr\_refined\_\_4\_2.fts、M6\_unstr\_refined\_\_4\_3.fts 等 4 个.fts 格式

的网格文件,如图3所示

| M6_unstr.cgns            | 2020/11/20 17:28 | CGNS 文件   | 26,387 KB    |
|--------------------------|------------------|-----------|--------------|
| M6_unstr_4_0.fts         | 2022/6/8 20:21   | FTS 文件    | 43,886 KB    |
| M6_unstr_0.bcmesh        | 2022/6/8 20:01   | BCMESH 文件 | 911 KB       |
| M6_unstr_0.bcname        | 2022/6/8 20:01   | BCNAME文件  | 1 <b>K</b> B |
| M6_unstr_0.fts           | 2022/6/8 20:01   | FTS 文件    | 42,354 KB    |
| M6_unstr_refined_4_0.fts | 2022/6/8 21:14   | FTS 文件    | 85,088 KB    |
| M6_unstr_refined_4_1.fts | 2022/6/8 21:14   | FTS 文件    | 84,466 KB    |
| M6_unstr_refined_4_2.fts | 2022/6/8 21:14   | FTS 文件    | 85,064 KB    |
| M6_unstr_refined_4_3.fts | 2022/6/8 21:14   | FTS 文件    | 84,702 KB    |

图 3 网格并行加密结果

#### 4.4 并行网格分区(可根据实际需求选择)

key.hypara + partition.hypara

针对并行分区:网格并行加密结束后,新生成的加密后网格的网格量一般都会 很大,用户可考虑对这部分网格重新分区。在 key.hypara 中再次设置 nsimutask=3,并按下面表格对partition.hypara 参数文件相关参数进行修改。 命令:在可执行程序位置 shift+鼠标右键点击"在此处打开命令窗口"

输入 mpiexec -n 4./ PHengLEIv3d0.exe 进行加密后网格的并行分区。

| 文件               | 参数                         | 值                        | 备注      |
|------------------|----------------------------|--------------------------|---------|
|                  | ndim                       | 3                        | 空间维数    |
|                  | nparafile                  | 1                        | 参数文件个数  |
| key.hypara       | nsimutask                  | 3                        | 参数类型    |
|                  | string parafilename =      | "./bin/partition.hypara" | 相应参数文件路 |
|                  |                            |                          | 径       |
|                  | int pgridtype              | 0                        | 网格类型    |
|                  | int macproc                | 16                       | 分区数     |
|                  | string original_grid_file  | "./grid/M6_unstr_refine  | 分区前网格文件 |
| partition.hypara |                            | d4.fts"                  | 路径      |
|                  | string partition_grid_file | "./grid/M6_unstr_refine  | 分区前网格文件 |
|                  |                            | d_16.fts"                | 路径      |
|                  | int numberOfMultigrid      | 1                        | 多重计算分区  |

网格并行分区完成后,grid 文件夹会生成并行加分区后 M6\_unstr\_refined\_\_16\_0.fts 、 M6\_unstr\_refined\_\_16\_1.fts 、 M6\_unstr\_refined\_\_16\_2.fts、M6\_unstr\_refined\_\_16\_3.fts 等 4 个.fts 格 式的网格文件,如图 4 所示

| M6_unstr.cgns             | 2020/11/20 17:28 | CGNS 文件   | 26,387 KB |
|---------------------------|------------------|-----------|-----------|
| M6_unstr_4_0.fts          | 2022/6/8 20:21   | FTS 文件    | 43,886 KB |
| M6_unstr_0.bcmesh         | 2022/6/8 20:01   | BCMESH文件  | 911 KB    |
| M6_unstr_0.bcname         | 2022/6/8 20:01   | BCNAME 文件 | 1 KB      |
| M6_unstr_0.fts            | 2022/6/8 20:01   | FTS 文件    | 42,354 KB |
| M6_unstr_refined_4_0.fts  | 2022/6/8 21:14   | FTS 文件    | 85,088 KB |
| M6_unstr_refined_4_1.fts  | 2022/6/8 21:14   | FTS 文件    | 84,466 KB |
| M6_unstr_refined_4_2.fts  | 2022/6/8 21:14   | FTS 文件    | 85,064 KB |
| M6_unstr_refined_4_3.fts  | 2022/6/8 21:14   | FTS 文件    | 84,702 KB |
| M6_unstr_refined_16_0.fts | 2022/6/9 10:11   | FTS 文件    | 87,055 KB |
| M6_unstr_refined_16_1.fts | 2022/6/9 10:11   | FTS 文件    | 87,615 KB |
| M6_unstr_refined_16_2.fts | 2022/6/9 10:11   | FTS 文件    | 87,321 KB |
| M6_unstr_refined_16_3.fts | 2022/6/9 10:11   | FTS 文件    | 87,099 KB |

图 4 加密后网格并行分区结果

5 结论